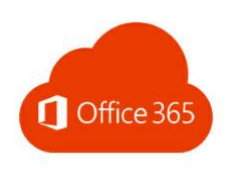

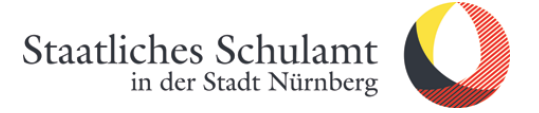

# Wie richte ich meine neue dienstliche Office365 E-Mail Vorname.Nachname@schulen.nuernberg.de auf dem iPhone/iPad (iOS) ein?

1. Rufen Sie die Einstellungen auf.

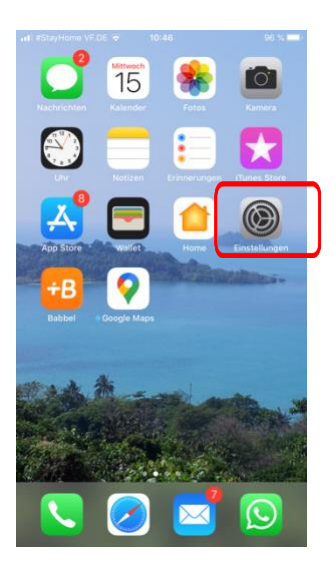

## 3. Account hinzufügen.

| -                        |                                                              |            |
|--------------------------|--------------------------------------------------------------|------------|
| Ŧ.                       | Website- & App-Passwörter                                    | 199 >      |
|                          | Automatisch ausfüllen                                        |            |
| ACCC                     | DUNTS                                                        |            |
| iCloud                   | u <b>d</b><br>d Drive, Kontakte, Kalender, Safari und 6 w    | eitere >   |
| hartı<br>Mail, I         | mut.rieck@gmail.com<br>Kontakte, Kalender, Notizen           | >          |
| rieck<br>Mail, I         | @schulamt.info<br>Notizen                                    | >          |
| webi<br>Mail, I          | master@nuernberg.bllv.de<br>Notizen                          | >          |
| hartı<br><sub>Mail</sub> | mut.rieck@nllv.de                                            | >          |
| Kale<br>SoVor            | nderabonnements<br>9 Greuther Fürth, Nationalmannschaft - DF | B - Deut > |
| Acco                     | ount hinzufügen                                              | >          |

2. Passwörter & Accounts auswählen.

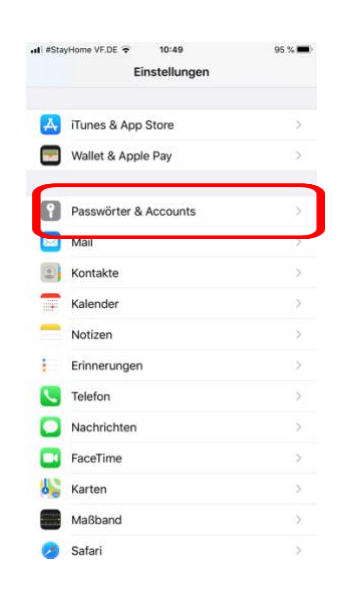

## 4. Microsoft Exchange auswählen.

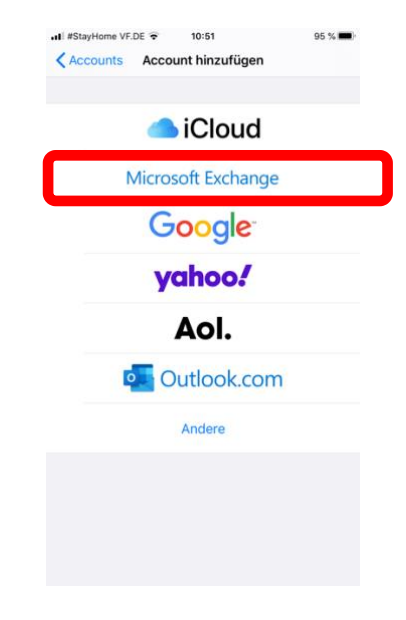

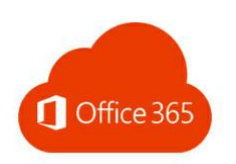

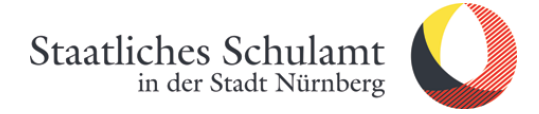

#### 5. E-Mail eingeben Beschreibung optional

| ■ #StayHome VF.DE 후 10:53 94 %                                                                                                    |                                           |   |             |   |                  |   | % |   |        |              |  |
|----------------------------------------------------------------------------------------------------|-------------------------------------------|---|-------------|---|------------------|---|---|---|--------|--------------|--|
| Ab                                                                                                    | Abbrechen                                 |   |             |   | Exchange         |   |   |   | Weiter |              |  |
|                                                                                                    |                                           |   |             |   |                  |   |   |   |        |              |  |
| E-                                                                                                    | E-Mail hartmut.rieck@schulen.nuernberg.de |   |             |   |                  |   |   |   |        |              |  |
| Be                                                                                                    | Beschreibung Schule                       |   |             |   |                  |   |   |   |        |              |  |
| Durch Hinzufügen eines Exchange-Accounts kann der<br>Exchange-Administrator dein Gerät entfernt verwalten. Der<br>Administrator kann Beschränkungen hinzufügen oder<br>entfernen sowie Daten auf deinem Gerät fernlöschen.<br>Exchange-Geräte-ID |                                           |   |             |   |                  |   |   |   |        |              |  |
|                                                                                                    | "Schule" Schulen                          |   |             |   | Schulentwicklung |   |   |   |        |              |  |
| q                                                                                                    | w                                         | е | r           | t | z                | u | i | 0 | р      | ü            |  |
| а                                                                                                    | s                                         | d | f           | g | h                | j | k | Ι | ö      | ä            |  |
| ¢                                                                                                    |                                           | у | x           | С | v                | b | n | m |        | $\bigotimes$ |  |
| 123 😄 👰                                                                                                    |                                           |   | Leerzeichen |   |                  |   |   | Ļ |        |              |  |

## 6. Passwort eingeben

| ■ #StayHome VF.DE 🗢 11:0.                                                                                                    | 2 93 % <b></b>                                                                                                 |
|----------------------------------------------------------------------------------------------------|----------------------------------------------------------------------------------------------------|
| Abbrechen                                                                                                    | Weiter                                                                                                    |
|                                                                                                    |                                                                                                    |
| E-Mail hartmut.rieck@                                                                                                    | schulen.nuernberg.de                                                                                           |
| Passwort                                                                                                    |                                                                                                    |
| Beschreibung Schule                                                                                                    |                                                                                                    |
| Durch Hinzufügen eines Exchang<br>Exchange-Administrator dein Ge<br>Administrator kann Beschränkun<br>entfernen sowie Daten auf deine<br>Exchange-G | e-Accounts kann der<br>rät entfernt verwalten. Der<br>gen hinzufügen oder<br>m Gerät fernlöschen.<br>ieräte-ID |

## 7. Anmelden anklicken.

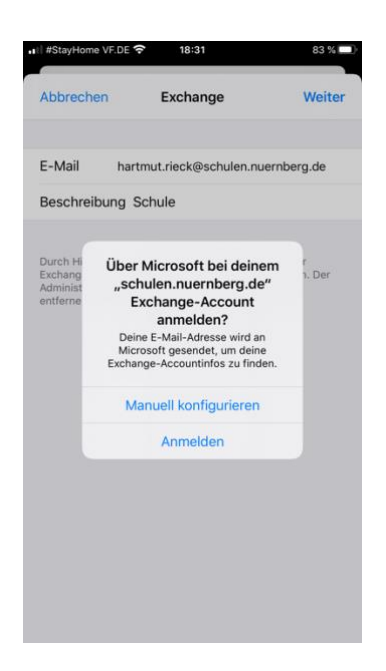

## 8. Kennwort eingeben.

| -              |            |              |         |        |
|----------------|------------|--------------|---------|--------|
|                | LE         |              |         |        |
| ← hartmut.ri   | ieck@scl   | nulen.nuernt | berg.de |        |
| Kennwo         | rt ein     | geben        |         |        |
| Kennwort       |            |              |         |        |
| Kennwort verge | essen      |              |         |        |
| Mit einem ande | eren Konto | anmelden     |         |        |
|                |            |              |         |        |
|                |            |              | Ann     | nelden |
|                |            |              | Ann     | nelden |
|                |            |              | Ann     | nelden |
|                |            |              | Ann     | nelden |
|                |            |              | Ann     | nelden |
|                |            |              | Ann     | nelden |
|                |            |              | Ann     | nelden |
|                |            |              | Ann     | neldei |
|                |            |              | Ann     | nelden |

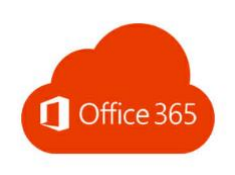

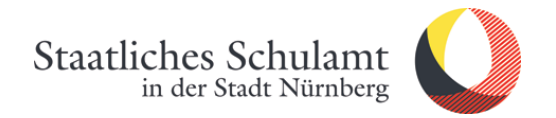

9. Sichern anklicken

| ∎II #Sta | VHome VF.DE 🗢 | 18:35  | 82 % 🔲 ' |
|----------|---------------|--------|----------|
| Abbr     | echen         | Schule | Sichern  |
|          |               |        |          |
|          | Mail          |        |          |
| ٩        | Kontakte      |        |          |
|          | Kalender      |        |          |
|          | Erinnerunger  | 1      |          |
|          | Notizen       |        |          |
|          |               |        |          |
|          |               |        |          |
|          |               |        |          |
|          |               |        |          |
|          |               |        |          |
|          |               |        |          |
|          |               |        |          |
|          |               |        |          |
|          |               |        |          |
|          |               |        |          |

10. Geschafft, jetzt erscheint die Office365-Mail unter Accounts. 😊

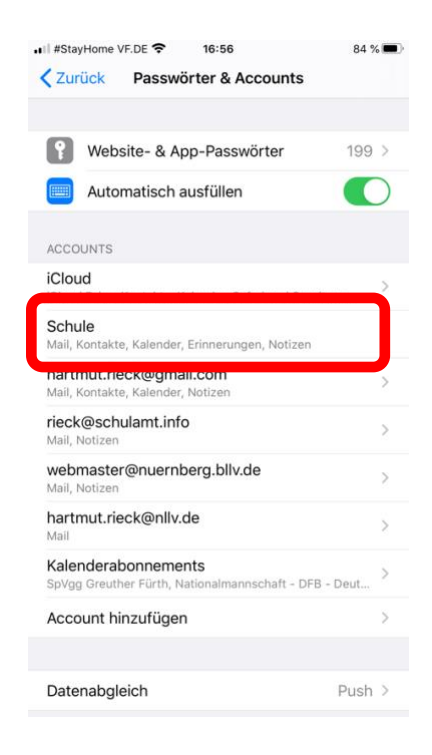

Stand: 19.04.2020/Rieck